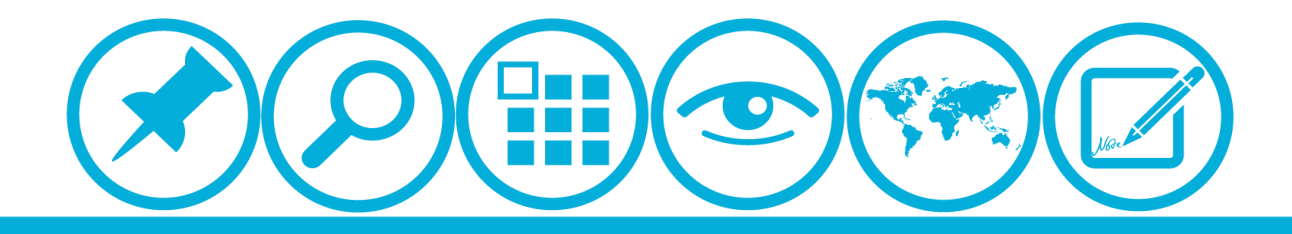

# 厦门大学人力资源服务平台 *出国留学英语培训申清镇快*使用指南(所在单位)

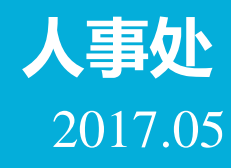

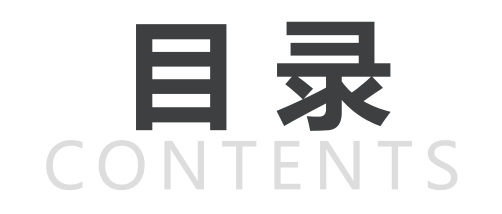

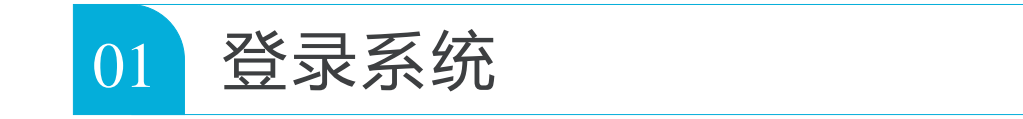

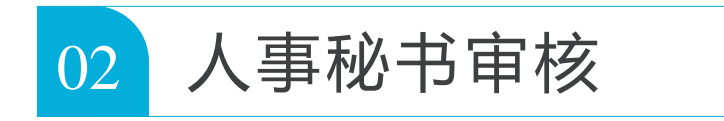

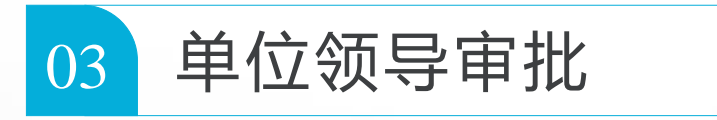

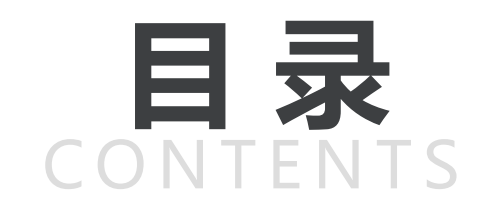

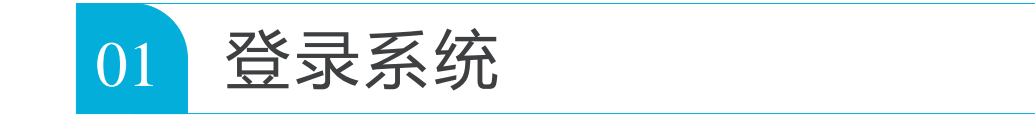

| 02 人事秘书审核 |
|-----------|
|-----------|

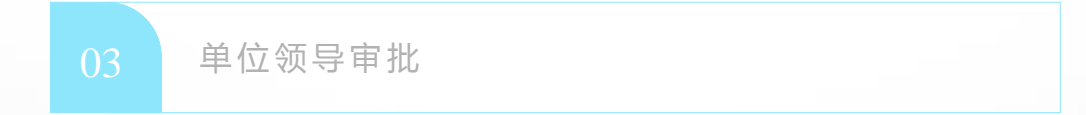

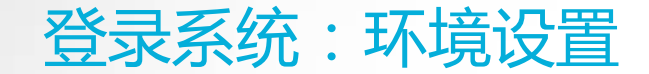

浏览器:推荐使用360浏览器

### ▲校内IP可直接登录操作

▲校外IP需先连接VPN

具体详见信息与网络中心网页:<u>http://inc2.xmu.edu.cn/handbook/public/24/</u>

VPN连接如有疑问可联系信息与网络中心用户服务部:

热线电话: 0592-2183508

电子邮件: service@xmu.edu.cn

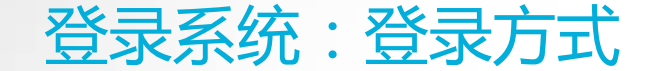

### 登录方式一:厦门大学信息门户网址:<u>http://i.xmu.edu.cn/</u>

### 登录方式二:人力资源服务平台网址:<u>http://hr.xmu.edu.cn/webhr/</u>

### 两种登录方式均可,如一种登录方式有问题,可尝试另外一种。

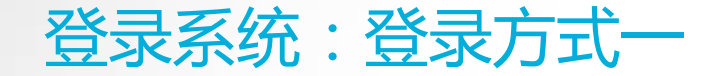

### 登录方式一:厦门大学信息门户网址:<u>http://i.xmu.edu.cn/</u>

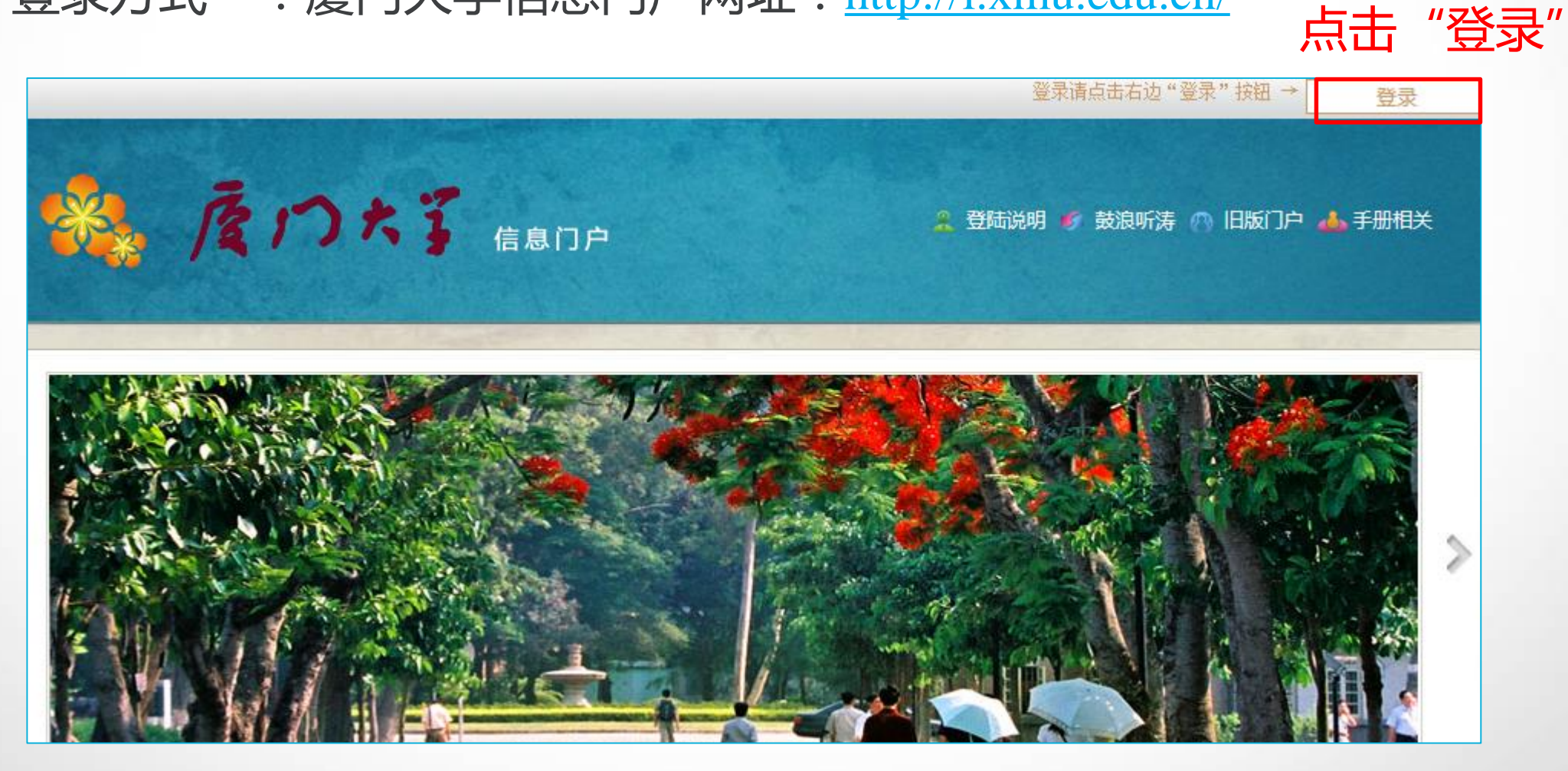

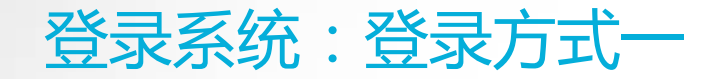

### 登录方式一:厦门大学信息门户网址:<u>http://i.xmu.edu.cn/</u>

ΩΞ

# 厦门大学身份认证管理平台

- 2016级新生初始密码为身份证后6位,或在迎新系统修改的密码,你可以2 个密码都尝试,密码不能尝试过多,以免被锁。如果还是无法登录,请到各 校区一卡通服务网点(思明校区嘉庚主楼一楼学生事务大厅>、总馆二楼服 务总台;海韵宿舍区信息工程分馆;翔安校区图书馆二楼总台;漳州校区一 卡通中心)进行修改。
- 目前统一身份认证系统正在升级,如果你在本页面可以登录而其他的无法登录,可重新修改密码即可(修改密码请登录 i.xmu.edu.cn,右上角"控制面板"的"个人设置"内)。同时绑定自己的安全邮箱使得密码忘记后可通过邮箱取回(绑定邮箱也在"个人设置"内)。安全邮箱应当为不常用的邮箱。

|                      | 份证件号码后六位,如有问<br>题可尝试登录方式二,或联 |
|----------------------|------------------------------|
| 帐号登录                 | 系一卡通中心)                      |
| 1                    |                              |
| ▲ 密码/password        |                              |
| 一周内免登录               |                              |
| 登录/Login             |                              |
| <sup>忘了了</sup> "点击登录 |                              |

▲输入用户名(教工编号)

▲输入密码(初始密码为身)

### 登录系统:登录方式一

### 登录方式一:厦门大学信息门户网址:<u>http://i.xmu.edu.cn/</u>

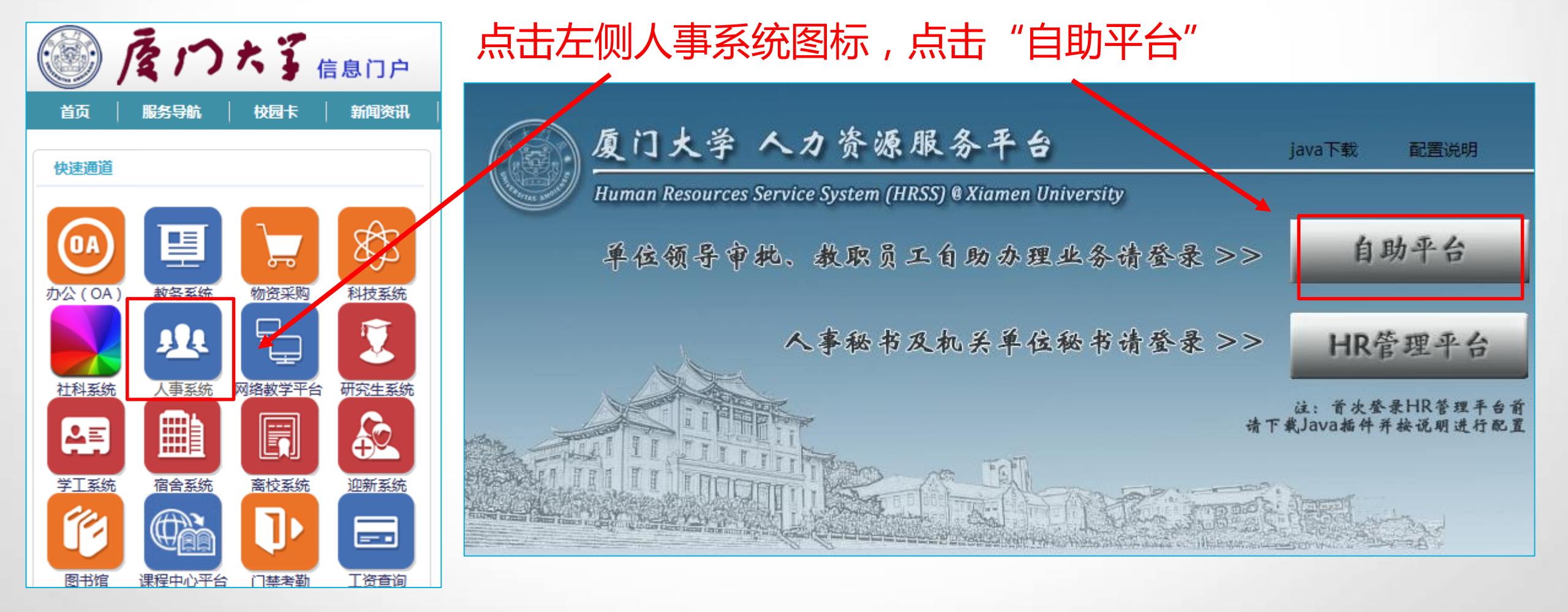

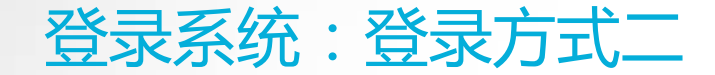

### 登录方式二:人力资源服务平台网址:<u>http://hr.xmu.edu.cn/webhr/</u>

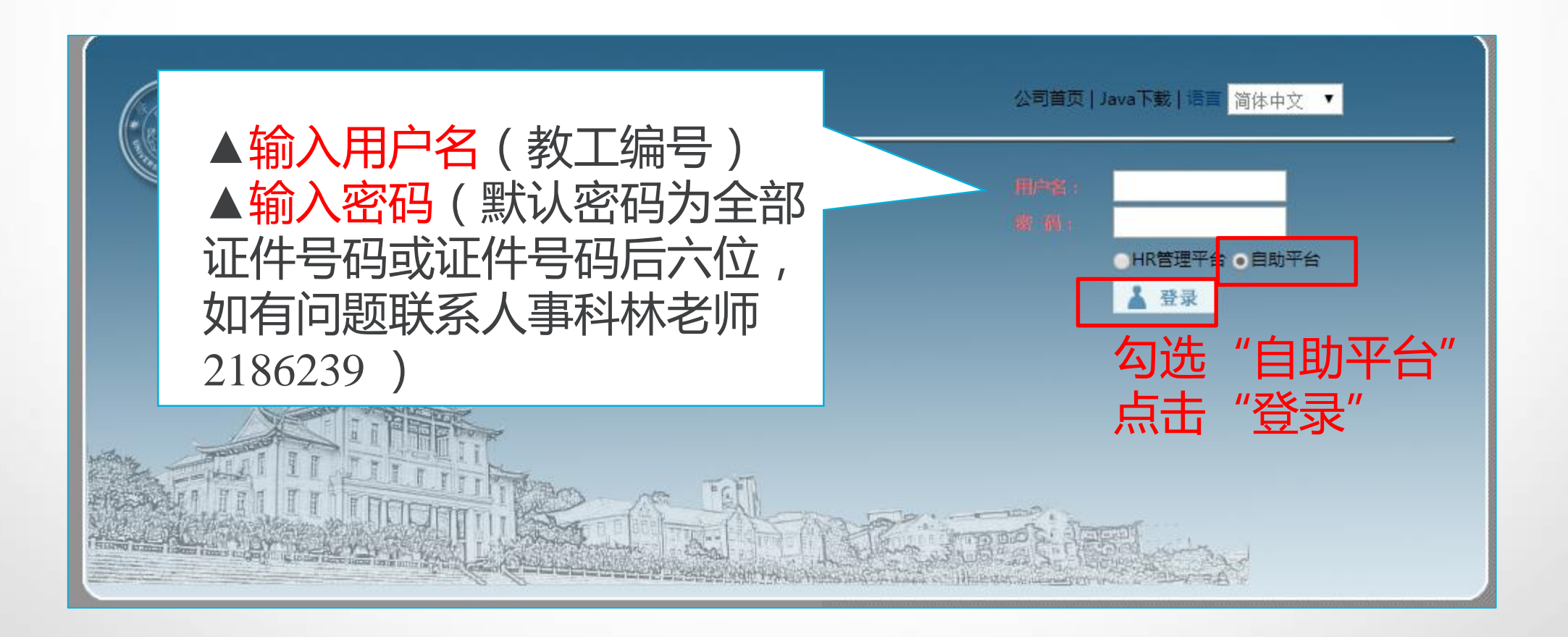

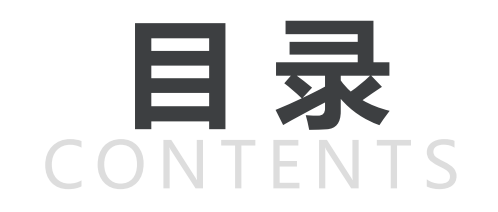

| 登录系统 |  |  |
|------|--|--|
|      |  |  |

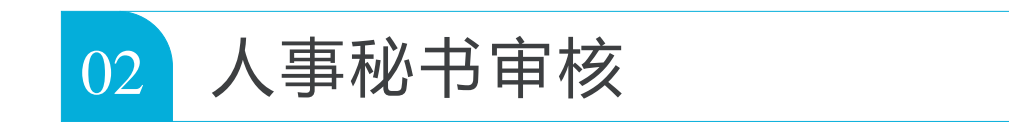

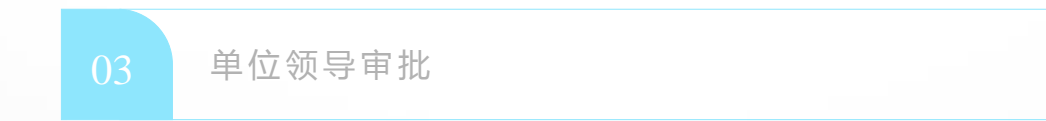

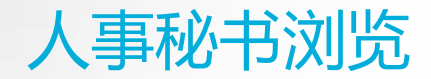

### 外语条件有关信息

▲参加出国留学英语培训并获合格证书是国家留学基金资助项目、福建省出国留学奖学金项目和福建省高校 优秀学科带头人海外高端访问学者项目的外语条件之一(证书两年有效)。 拟申报上述项目人员可浏览有关信息,具体详见: 国家留学基金资助出国留学外语条件(点击链接) 关于遴选2017年福建省出国留学奖学金项目候选人的通知(点击链接) 关于遴选2016年福建省高校优秀学科带头人海外高端访问学者项目候选人的通知(点击链接) 因培训班名额有限,不受理已具备上述项目外语合格条件人员的申请。 ▲赴美人员还应具备美方要求的有关外语条件,具体请和拟研修高校联系确认,详见国家留学基金委通知: 美发布对J-1签证申请者外语及医疗保险新要求(点击链接)

| ◎ 一日小事项 ▲本人提交                       |
|-------------------------------------|
| 事件类型                                |
| 教职工报到(63)                           |
| <sup>外派申请流程(4)</sup> 选择"待办事项",      |
| <sup>聘期考核流程(9)</sup> 点击"出国留学英语培训流程" |
| 博士后考核业务流程(1)                        |
| 出国留学英语培训流程(5)                       |
| 外派阶段汇报流程(1)                         |
| 访学进修报到 流程(1)                        |
| 访学进修报到流程(1)                         |
|                                     |

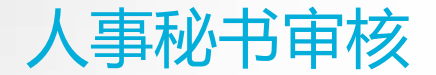

### 人事秘书点击当前状态为"人事秘书审核"的"出国留学英语培训流程"

| 我的主页 🛛 出国留学英语培训流程 🖾                      |                 |  |        |  |  |
|------------------------------------------|-----------------|--|--------|--|--|
| ☐ 待办事项                                   |                 |  |        |  |  |
| 流程名称         单据号         摘要         当前状态 |                 |  |        |  |  |
| 🔲 出国留学英语培训流程                             | WF_201703230000 |  | 人事秘书审核 |  |  |
| 🔲 出国留学英语培训流程                             | WF_201703220032 |  | 人事秘书审核 |  |  |
| 🔲 出国留学英语培训流程                             | WF_201703100023 |  | 人事秘书审核 |  |  |
| 🔲 出国留学英语培训流程                             | WF_201703100021 |  | 人事秘书审核 |  |  |
|                                          |                 |  |        |  |  |

### 根据通知内容审核申请人申报资格

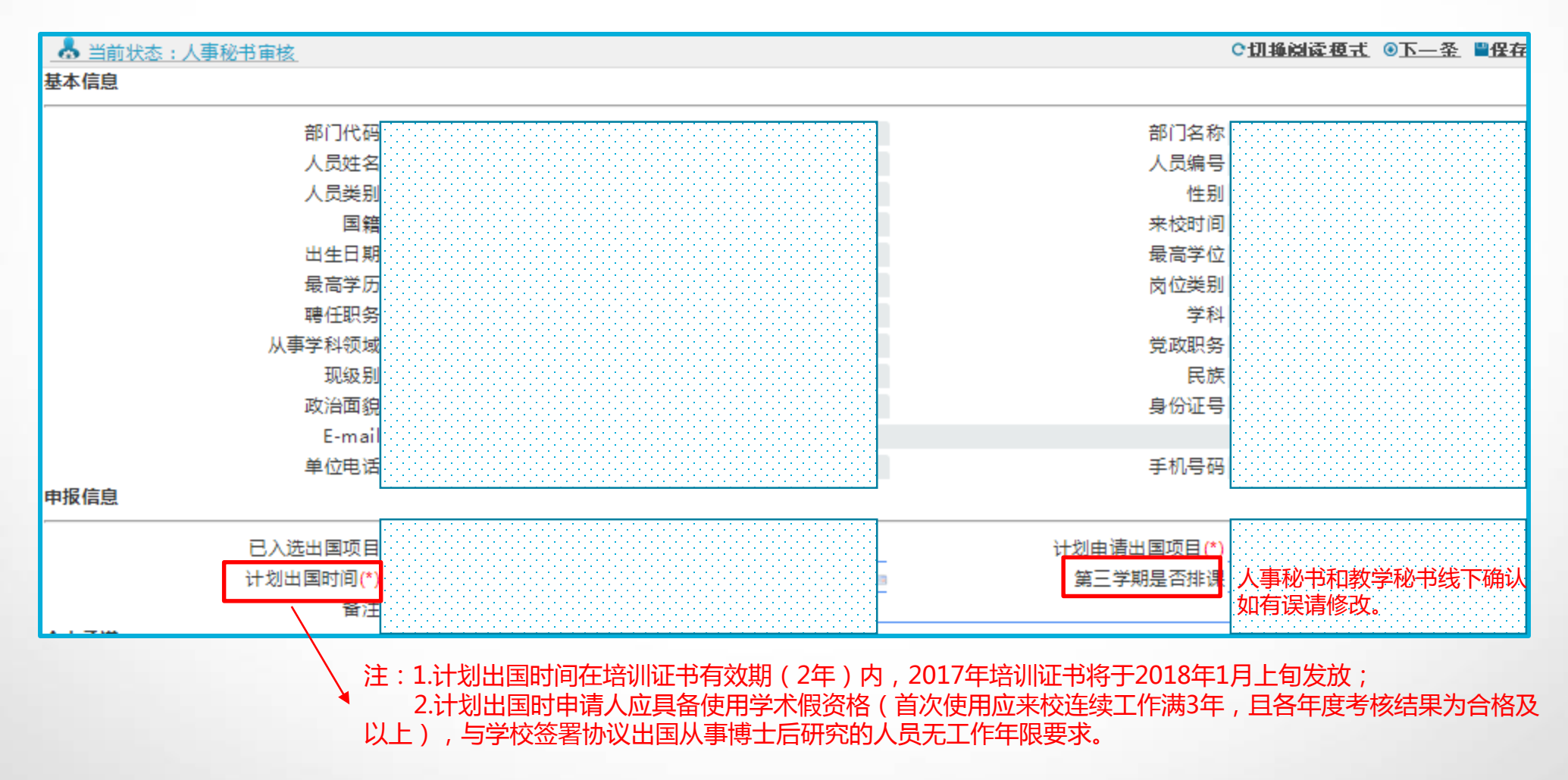

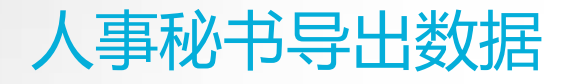

#### 

💑 当前状态:人事秘书审核

## ●下一条 💾保存 介审核 🗎 流程 📑打印

### 如需导出本单位汇总表,请登录管理端操作。

| 盾门大学人力溶源服务平台 的现在分词                                           | 功能模块 🕜                                                                    | 首页 × 出国留学英语培训 ×                                                                                                    |
|--------------------------------------------------------------|---------------------------------------------------------------------------|----------------------------------------------------------------------------------------------------|
| Human Resources Service System (HRSS) @ Xiamen University    | ● 人力资源规划                                                                  | 类别 在职人员;离退, 提交 取回 同意 拒绝 新增 编辑 浏步                                                                                                    |
| 单位领导审执、教职员工自助办理业务请登录 >> 自助平台                                 | <ul> <li>● 人员管理</li> </ul>                                                | <ul> <li>部()</li> <li>申请计划: 全部</li> <li>→ 診 厦门大学</li> </ul>                                                                                                    |
| 人事秘书及机关单位秘书请登录 >> HR管理平台                                     |                                                                           | □     □     □     □     □     □     □     □     □     □     □     □     □     □     □     □     □     □     □     □     □     □     □     □     □     □     □     □     □     □     □     □     □     □     □     □     □     □     □     □     □     □     □     □     □     □     □     □     □     □     □     □     □     □     □     □     □     □     □     □     □     □     □     □     □     □     □     □     □     □     □     □     □     □     □     □     □     □     □     □     □     □     □     □     □     □     □     □     □     □     □     □     □     □     □     □     □     □     □     □     □     □     □     □     □     □     □     □     □     □     □     □     □     □     □     □     □     □     □     □     □     □     □     □     □     □     □     □     □     □     □     □     □     □     □     □< |
| 注:首次登录HR管理手台前<br>请下载Java插件并按说明进行配置                           | <ul> <li>加気培养</li> <li>・ 评奖评优</li> </ul>                                  | <ul> <li>□ 勤学科研单位</li> <li>□ ○ 学部</li> </ul>                                                                                                    |
|                                                              | <ul> <li>▶ 国内外研修</li> <li>▶ 麦任教师"英语听力与口语表达能力"提高班培训</li> </ul>             | <ul> <li>         田□ 协同创新中心         <ul> <li>                 ・・・・・・・・・・・・・・・・・・・・・</li></ul></li></ul>                                                                                                    |
| 点击出国留学英语培训,选中要导出的人员,<br>按右键,在弹出的窗口点击导出EXCEL,挑<br>选拟导出的字段,保存。 | <ul> <li>▼ 出国留学英语培训</li> <li>&gt; 出国留学英语培训计划</li> <li>出国留学英语培训</li> </ul> | <ul> <li>● □ 附属机构及其他</li> <li>● □ 群众团体</li> <li>▲ イー・・・・・・・・・・・・・・・・・・・・・・・・・・・・・・・・・・・・</li></ul>                                                                                                    |

### 人事秘书填写单位推荐情况

### 人事秘书请示单位领导后,填写单位推荐情况。

| 审核情况     |      |        |    |  |  |
|----------|------|--------|----|--|--|
| 人事秘书审核情况 | 符合条件 | 单位推荐结果 | 同意 |  |  |
| 单位推荐排序   | 1    | 学校推荐情况 |    |  |  |

### 点击"保存"后点击"审核"

| 流程 ── 出国留学英语培训流程 ── |                   |             |
|---------------------|-------------------|-------------|
| 前状态:人事秘书审核          | ●下一条 💾保存 ①审核 🗎 流程 | <b>書</b> 打印 |

### 人事秘书提交单位领导审批

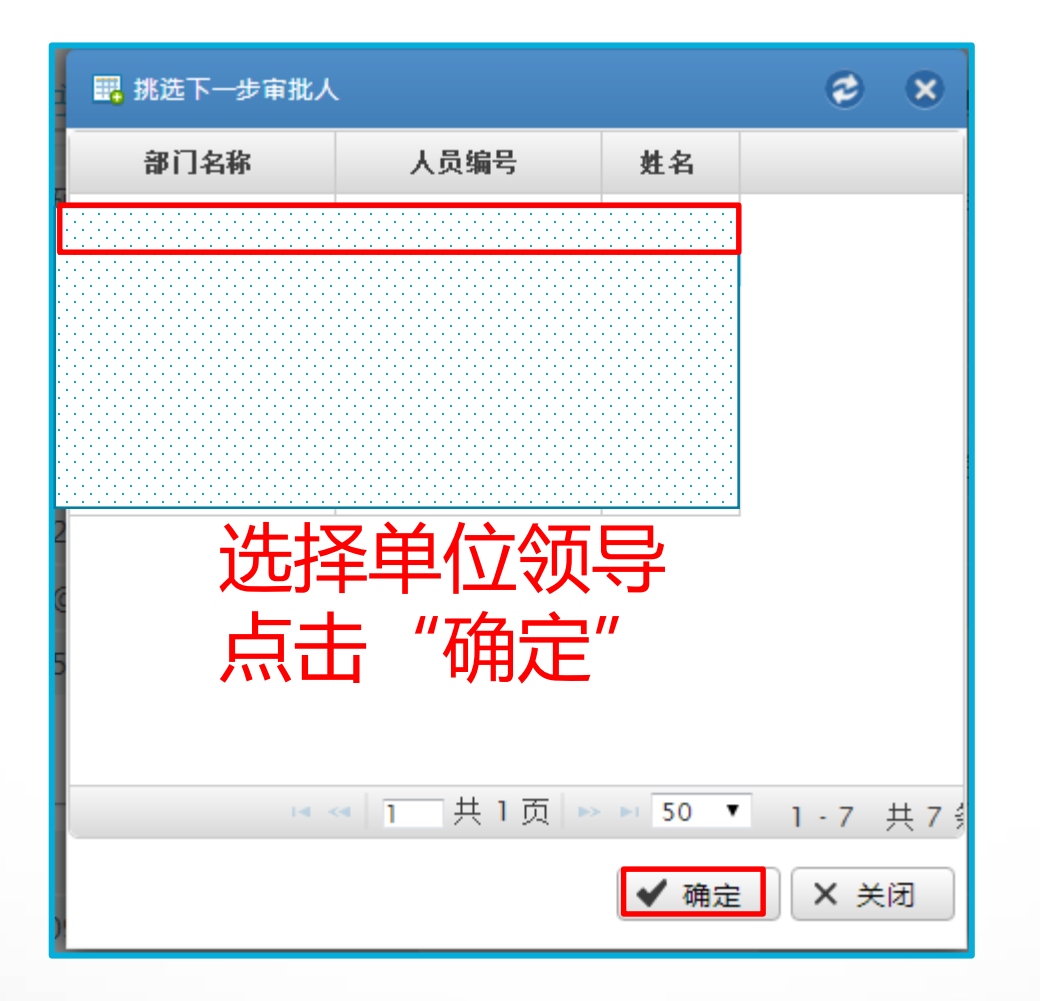

学校推荐结果可登录自助端或管理端查询。

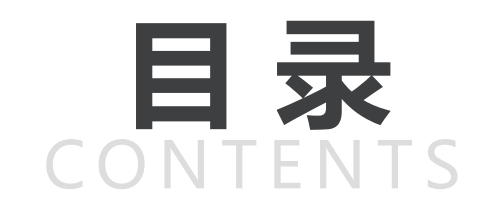

| 01 |
|----|
|----|

|--|

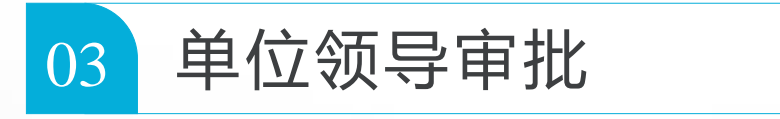

|   | ◎待办事项 ●日办事项 ●日办事项 ●日本人提交 ●日本人提交                                                 |
|---|---------------------------------------------------------------------------------|
| _ | 数职工报到(63)<br>外派申请流程(4)<br>聘期考核流程(9)   选择"待办事项",   点击"出国留学英语培训流程"   博士后考核业务流程(1) |
|   | 出国留学英语培训流程(5)<br>外派阶段汇报流程(1)<br>访学进修报到 流程(1)                                    |
|   | 访学进修报到流程(1)<br>述职报告工作流(3)                                                       |

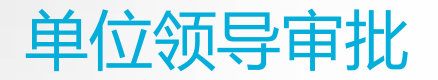

### 单位领导点击当前状态为"单位领导审批"的"出国留学英语培训流程"

| 我的主页 X 出国留学英语培训流程 X |                                          |             |        |  |  |  |  |
|---------------------|------------------------------------------|-------------|--------|--|--|--|--|
| ■待办事项               |                                          |             |        |  |  |  |  |
| □ 流程名称              | 流程名称         单据号         摘要         当前状态 |             |        |  |  |  |  |
| 🔲 出国留学英语培训流程        | WF_201704130127                          | 的出国留学英语培训流程 | 单位领导审批 |  |  |  |  |
|                     |                                          |             |        |  |  |  |  |
|                     |                                          |             |        |  |  |  |  |
|                     |                                          |             |        |  |  |  |  |

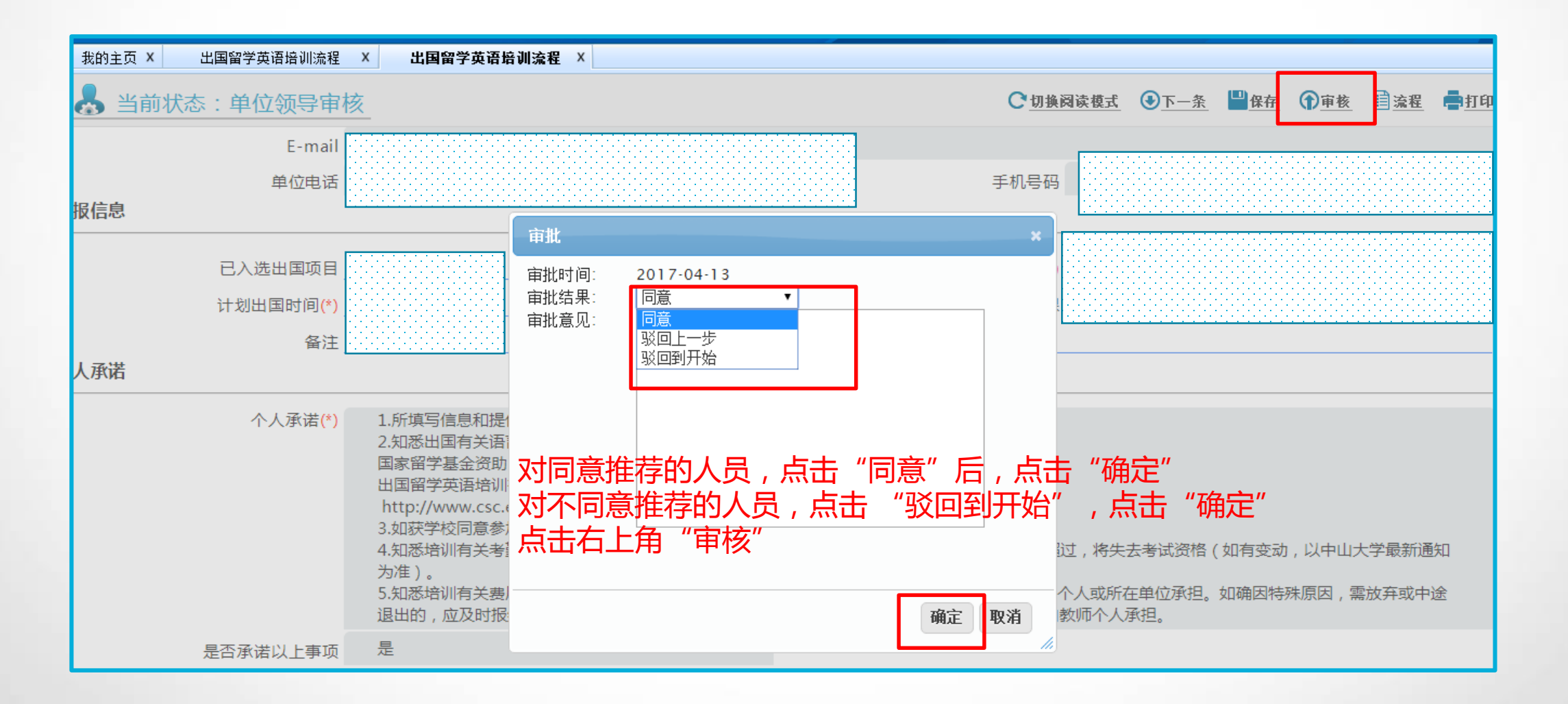

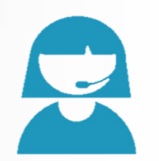

### 联系人:人事处叶丹

### 国家留学网: <u>http://www.csc.edu.cn</u>

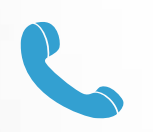

### 0592-2182253

### 厦门大学人事处: <u>http://rsc.xmu.edu.cn</u>

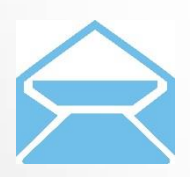

rs@xmu.edu.cn